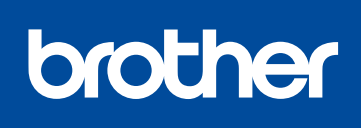

D

### MFC-L2716DW / MFC-L2715DW / MFC-L2713DW / MFC-L2710DW / DCP-L2550DW / DCP-L2535DW / DCP-L2535D / DCP-L2531DW

제품의 포장을 풀고 구성요소를 확인합니다

제품 안전 가이드를 먼저 읽고, 설치 절차는 본 빠른 설정 가이드를 참조하십시오.

일부 국가에서 사용할 수 없는 모델도 있습니다.

# 빠른 설정 가이드

최신 매뉴얼은 Brother 솔루션 센터에서 이용하실 수 있습니다: <u>support.brother.com/manuals</u>. 0

D01H9N001-00 KOR 버전 B

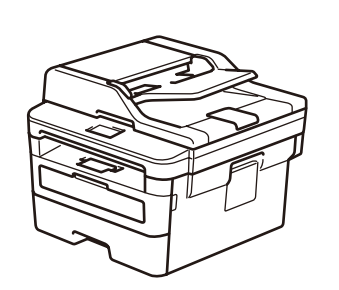

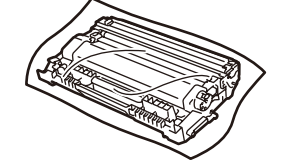

드럼 유니트 및 인박스 토너 카트리지

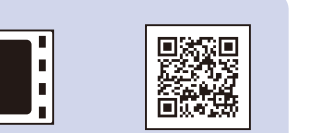

Brother 제품을 설정하는 방법에 대한 비디오 FAQ를 시청하십시오: support.brother.com/videos.

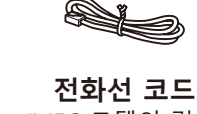

(MFC 모델의 경우)

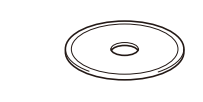

Brother 설치 디스크

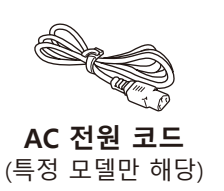

빠른 설정 가이드 기본 설명서 (특정 모델만 해당) 제품 안전 가이드

참고:

• 상자에 포함된 구성품은 국가에 따라 다를 수 있습니다.

- 사용 가능한 연결 인터페이스는 모델에 따라 다릅니다.
- •케이블이 필요한 경우 올바른 인터페이스 케이블을 구입해야 합니다.

USB 케이블

2m 이하의 USB 2.0 케이블(유형 A/B)을 사용하는 것이 좋습니다.

네트워크 케이블

스트레이트 쓰루 카테고리 5(이상) 이중 나선 케이블을 사용하십시오.

• 빠른 설정 가이드의 그림에 사용된 제품은 MFC-L2710DW입니다.

## 네트워크 액세스 보안

제품의 기본 암호는 제품 뒷면의 라벨("Pwd"로 시작됨)에 있습니다. 무단 액세스로부터 제품을 보호하기 위해 암호를 변경하는 것이 좋습니다.

# 무선 포장재 제거 및 드럼 유니트 및 토너 카트리지 설치

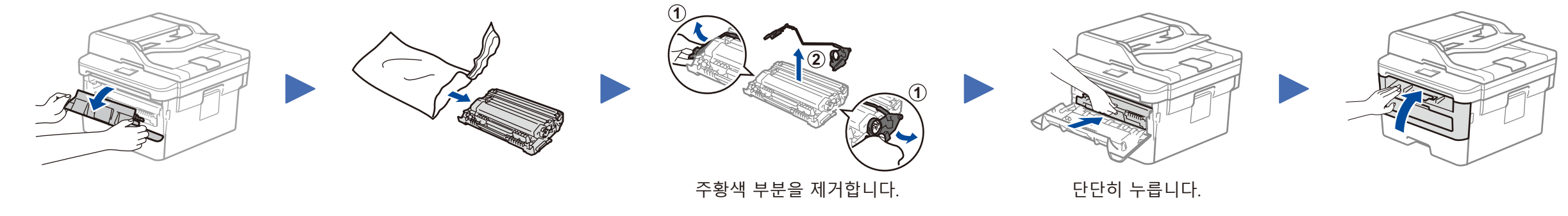

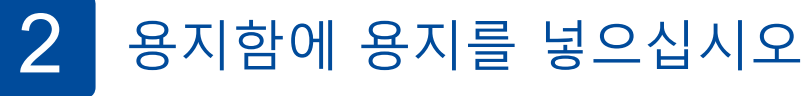

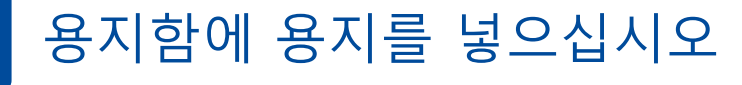

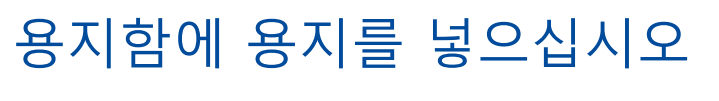

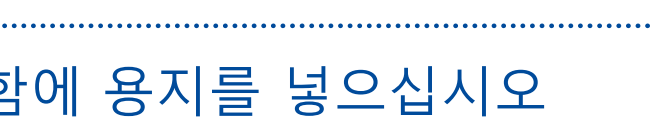

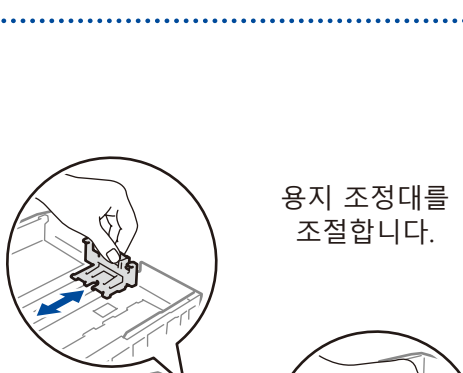

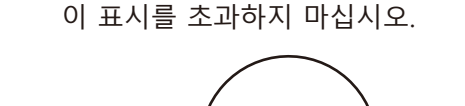

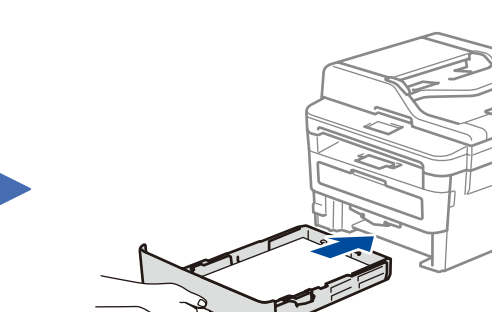

# 국가/언어를 선택합니다

#### 전원 코드를 연결하고 제품의 전원을 켭니다 C

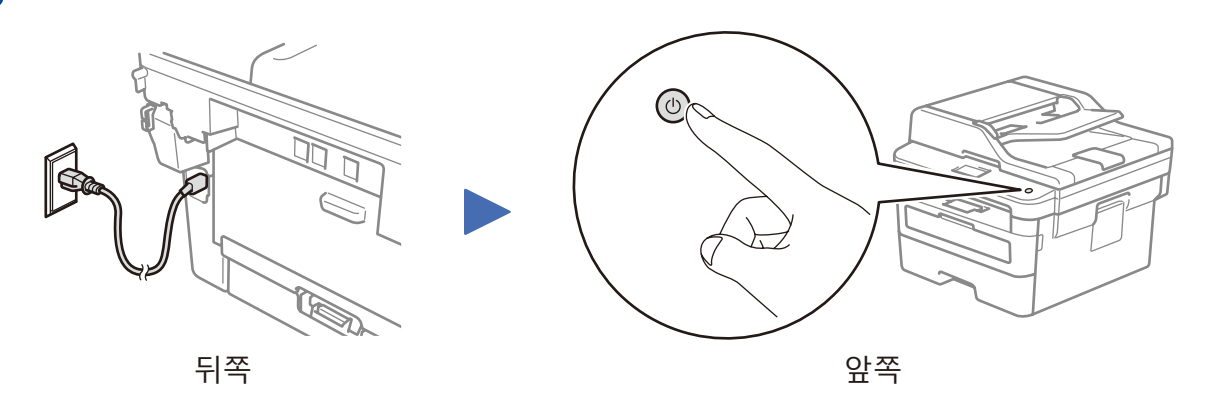

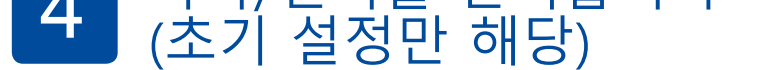

제품을 켠 후 국가 또는 언어를 설정해야 할 수 있습니다(제품에 따라 다름). 필요한 경우 화면 지침을 따르십시오.

### 5 언어 선택(필요 시)

1. (DCP 모델의 경우)

0

- a. 메뉴를 누릅니다.
- b. ▲ 또는 ▼를 눌러 [초기 설정]을 표시한 다음 OK를 누릅니다.
- c. ▲ 또는 ▼를 눌러 [사용 언어]를 표시한 다음 OK를 누릅니다.

(MFC 모델의 경우) **메뉴**, **0**, **0**을 누릅니다.

- 2. ▲ 또는 ▼를 눌러 언어를 선택한 다음 OK를 누릅니다.
- 3. 중지/나가기을 누릅니다.

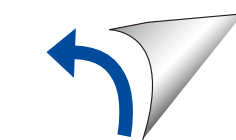

## 제품에 연결할 장치 선택 6

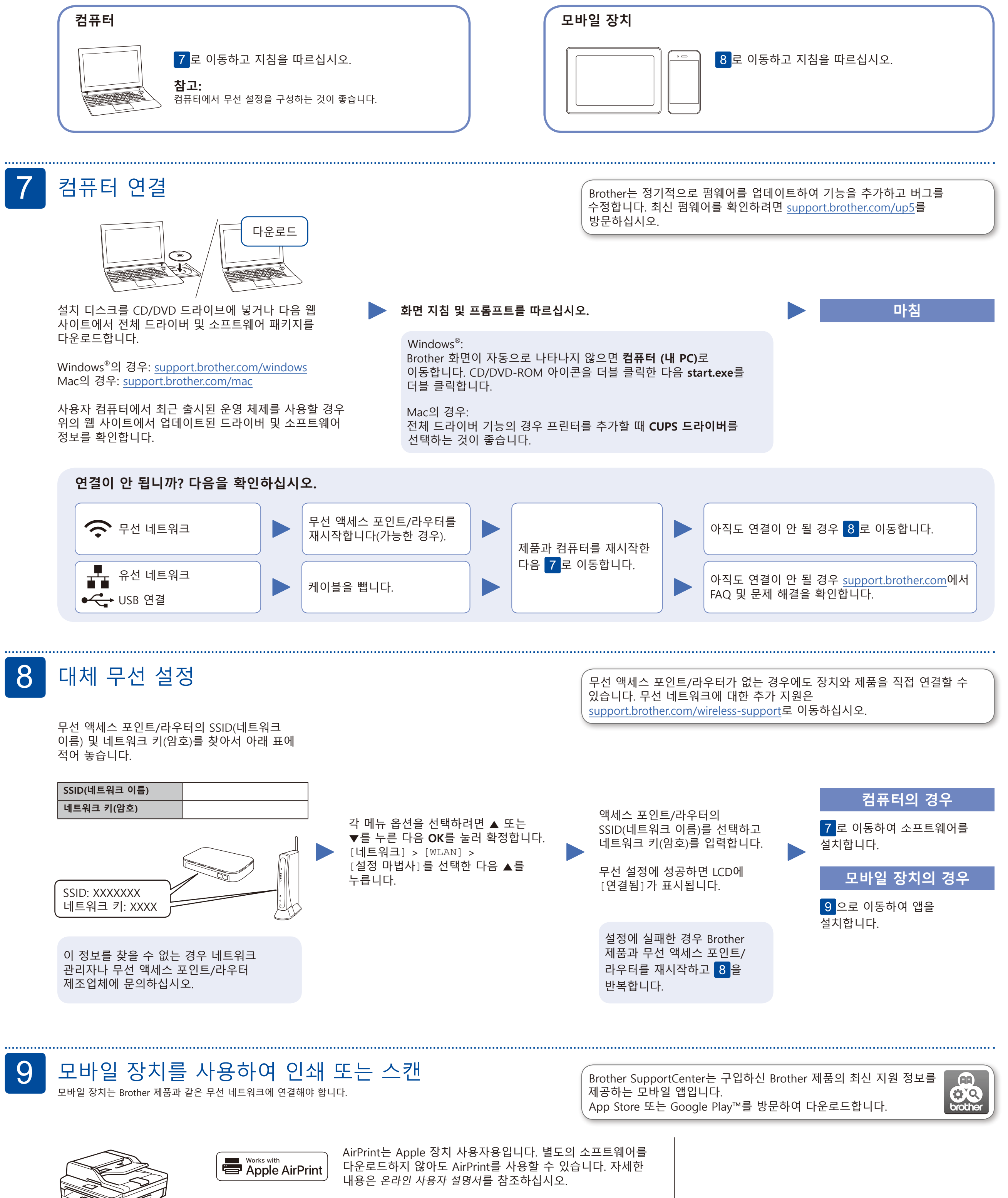

mopria

Android<sup>™</sup> 장치를 사용하여 Google Play<sup>™</sup>에서 Mopria<sup>®</sup> Print Service 앱을 다운로드하고 설치하십시오.

brothe

모바일 장치를 사용하여 App Store, Google Play™ 또는 Microsoft<sup>®</sup> Store 등의 모바일 애플리케이션 스토어에서 당사의 무료 애플리케이션 Brother iPrint&Scan을 다운로드하고 설치합니다.

옵션 앱 다양한 앱을 사용하여 모바일 장치에서 인쇄하고 스캔할 수 있습니다. 자세한 방법은 온라인 사용자 설명서를 참조하십시오.

추가 무선 지원: support.brother.com/wireless-support

FAQ 및 문제 해결 방법을 확인하고 소프트웨어와 설명서를 다운로드하려면 support.brother.com을 방문하십시오. 제품 사양은 온라인 사용자 설명서를 참조하십시오.